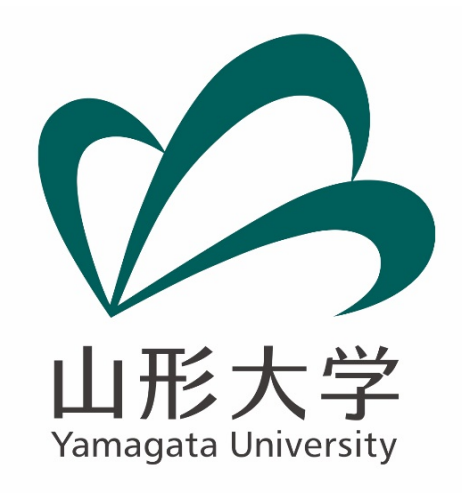

# インターネット出願システム 志願者操作マニュアル

令和3年10月

山形大学エンロールメント・マネジメント部入試課

| NEW 新着情      | 報         |                     |                      |                      |                  |           |
|--------------|-----------|---------------------|----------------------|----------------------|------------------|-----------|
| 📌 新着順        | 🧷 お知ら     | せ 熱イ                | ベント                  | <b>小</b> 入試情報        | 📗 プレスリリース        | □□ 学内情報   |
| ▶ 2021.07.28 | 学内情報      | 3風8号接近に             | :伴う7/28の             | )授業実施について            | 5                |           |
| ▶ 2021.07.27 | お知らせ<br>/ | 【山形大学基金<br>へつなぐプロミ  | 記<br>元祖SDG<br>ジェクト第二 | is"草木塔の心"の<br>弾)     | 普及にご協力願います       | す(やまだい未来  |
| > 2021.07.26 | お知らせ 積    | F究紹介動画2             | 021 第2弾              | 【医学部】 公開ス            | タート!             |           |
| ▶ 2021.07.26 | お知らせ<br>1 | 【YU-SDGs】<br>4:30~) | 「山形大学生               | E 元気100倍!! 応         | 援パントリー」を開作       | 崔(7/27(火) |
| ▶ 2021.07.21 | お知らせ      | 【山形大学基金<br>り!~やまだい  | 記】米沢キャ<br>N未来へつな     | ンパスのケヤキ並<br>ぐプロジェクト第 | ホ等保全にご支援を<br>一弾〜 | お願いいたしま   |
| ▶ 2021.07.21 | イベント案内    | 【開催案内(9/<br>ます!     | 10)】FD研修             | 多会「発達障がいい            | のある学生への指導の       | D実際」を開催し  |
| > 2021.07.21 | 入試情報      | 3和4年度山飛             | 《大学入学者               | 選抜要項及び総合             | 型選抜学生募集要項        | を公表しました   |
| > 2021.07.20 | お知らせ      | 【校友会】山飛             | 《大学学生交               | 流プラットフォー             | ムについて(アンケ        | ートのお願い    |
| ▶ 2021.07.19 | 学内情報 7    | 月の授業料口              | 座振替日変勇               | 更について                |                  |           |

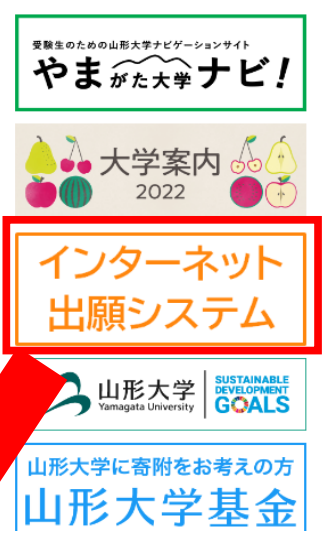

#### インターネット出願システムについて

出願前に募集要項の【事前準備】をよく読んでから出願手続きを行ってください。

● 新型コロナウイルス感染症対策はこちら

## 注意事項

#### ■【出願手続きの手順】

インターネット出願のみの受付となります。必ずインターネット出願サイトで出願登録を行い、出願書類等を出 願期間内に本学に届くように郵送(書留速達)又は持参してください。

出願手続きの手順は以下の通りです。

ページ下部のバナーからアクセス

#### インターネット出願システム

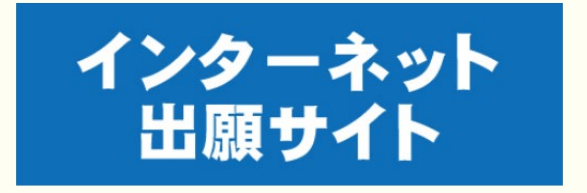

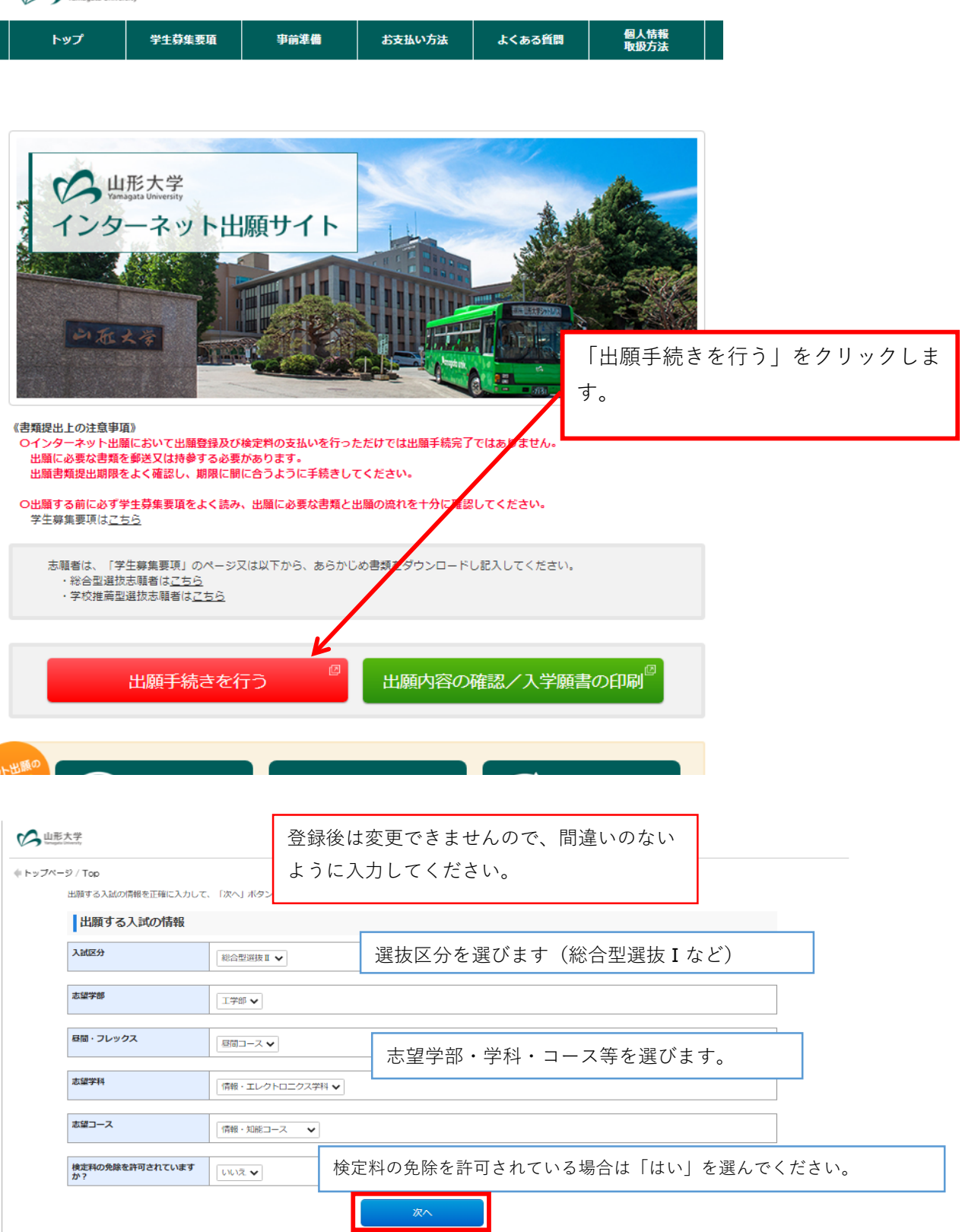

当サイトの管理運営は株式会社ディスコが行っています。 © DISCO Inc.

▶ 山形大学

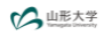

4

| <b>留意</b><br>(インタ-<br>※本サイ1<br>必可事時<br>※インタ-<br>(1)出版<br>学生要認 | <b>事項</b><br>ーネット出願に導して】<br>ト利用にあたり、申込や検ご利払込<br>前にメールアドレスをご用意くださ              |                                        |                            |                   |            |        |      |               |       |        |              |
|---------------------------------------------------------------|-------------------------------------------------------------------------------|----------------------------------------|----------------------------|-------------------|------------|--------|------|---------------|-------|--------|--------------|
| 【インタ・<br>※本サイ】<br>必ず事!<br>※インター<br>(1)出版<br>学生募9              | ーネット出願に爆して】<br>ト利用にあたり、申込や検定料払込<br>前にメールアドレスをご用意くだ。                           |                                        |                            |                   |            |        |      |               |       |        |              |
| ※本サイ」<br>必ず事<br>※インタ-<br>(1)出<br>学生募9                         | ト利用にあたり、申込や検定料払込<br>前にメールアドレスをご用意くだる                                          |                                        |                            |                   |            |        |      |               |       |        |              |
| (1)出『<br>学生募9                                                 | -ネット出願登録時には必ず令和4                                                              | 4の完了メールを通知するため<br>さい。<br>4年度学生募集要項もあわせ | めにメールアドレスが必要<br>て参照してください。 | そとなります。           |            |        |      |               |       |        |              |
|                                                               | 随期間<br>乗要項をご確認ください。検定料を                                                       | をお支払いの上、出願書類を                          | 出願期限内に本学に届くよ               | うに郵送又は持参          | きしてください。   |        |      |               |       |        |              |
| (2)検知<br>コンビニ                                                 | ご料のお支払い<br>ニ、クレジットカード、ATM(F                                                   | 'ay-easy)、ネットバンキン                      | グでお支払いいただけます               | <del>.</del>      |            |        |      |               |       |        |              |
| (3) おす<br>一度納フ<br>また、<br>問題内                                  | 支払いに関する注意<br>入した検定料及び手数料は定められ<br>検定料払込後の出願登録内容の変更<br>こだ金の支払い状況い提合は、まま         | 1た場合を除き返還できませ、<br>しは出来ませんのでご注意く:       | ん。<br>ださい。<br>わるのアプ注意ください  |                   |            |        |      |               |       |        |              |
| 出願豐會                                                          | でいまい。<br>して、またいのない。<br>当は、、<br>大<br>の<br>、<br>内容の誤りに気付いた場合は、<br>と             | に料を納入せずに、もうー!                          | 度出願内容の登録からやり               | )直してください。         | -          |        |      |               |       |        |              |
| ■ 入試に間<br>山形が<br>TEL :                                        | 関する問合せ先<br>大学エンロールメント・マネジメ」<br>: (023)628-4142                                | 25                                     |                            |                   |            |        |      |               |       |        |              |
| ■本サイ <br>株式5<br>TEL :<br>※土・「                                 | ト及び操作に関する問合せ先<br>会社ディスコ(学び・教育)サポ-<br>: 0120-202-079(平日10:00〜1<br>日・祝日・年末年始は除く | - トセンター)<br>8:00)                      | 留意事項な                      | を読んで              | 、チェック      | を入れ、   | 「次へ」 | をクリッ          | クします。 | 2      |              |
|                                                               |                                                                               |                                        | ✓ 上記内容を確認した                | トで出願登録をし          | ます         |        |      |               |       |        |              |
|                                                               |                                                                               |                                        |                            |                   |            |        |      |               |       |        |              |
|                                                               |                                                                               |                                        | 戻る                         |                   | ~          |        |      |               |       |        |              |
| トの管理連貫は株式会社<br>iCO Inc.                                       | 性ティスコが行っています。                                                                 |                                        |                            |                   |            |        |      |               |       |        |              |
|                                                               |                                                                               |                                        |                            |                   |            |        |      |               |       |        |              |
| 山形大学                                                          |                                                                               |                                        |                            |                   |            |        |      |               |       |        |              |
| ップページ / Top                                                   |                                                                               |                                        |                            |                   |            |        |      |               |       |        |              |
| STE                                                           | P1 受験時に必要となる                                                                  | 類写真データを選択す                             | する                         |                   |            |        |      |               |       |        |              |
| ■<br>顔写真デー<br>・昭朝 13                                          | -夕(2MBまで)をアップロードして<br>半島 正面向 渋暑なし 出願前3ヶ月                                      | ください。                                  |                            |                   |            |        |      |               |       |        |              |
| · 読術。ユー<br>・提出する<br><使用でき                                     | +9,圧回の,有泉なじ,出線的39万<br>5写真は縦長であること(比率は縦<br>ない写真の例>                             | はいに聞かりカラーラ葉<br>4,横3が望ましい。)             | の 画際に加工を施してい               | るたの笑              |            |        |      |               |       |        |              |
| 「「」「」」                                                        | 1800,月前20年101800,8800頃1020                                                    | ひもの,複数石で与う ているモ                        | の、単称に加工を通じてい               | 9-00 <del>4</del> |            |        |      |               |       |        |              |
| く良い伊                                                          | 1>                                                                            |                                        |                            |                   |            |        |      |               |       |        |              |
|                                                               |                                                                               |                                        |                            |                   |            |        |      |               |       |        |              |
| <悪い例<br>*前娘が日日                                                | ><br>*##14-8726<br>*##14-8726                                                 | - Madite 9 6                           | x##/right                  | ×₩ŦŸĞ             | ×#6756     |        |      |               |       |        |              |
|                                                               |                                                                               |                                        | 啓録する                       | 三百岁               | Ē          |        |      |               |       |        |              |
|                                                               |                                                                               | アッコ                                    | プロードし                      | してく               | ださい        |        |      |               |       |        |              |
|                                                               |                                                                               |                                        |                            |                   |            |        |      |               |       |        |              |
|                                                               |                                                                               |                                        |                            | 写                 | 『真選択を押     | 「し、豆剪  | する写真 | <b>[をアッ</b> ] | プロードし | てください  | <sup>0</sup> |
|                                                               |                                                                               |                                        |                            | <br>              | 写真選択を押<br> | ₽し、 笠剪 | する写真 | [をアッ]         | プロードし | 、てください | `°           |

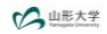

◆トップページ / Top

# STEP2 写真を加工する

写真の位置を枠線にあわせ、「切り抜く」ボタンを押してください

|                                                                   | アップロードした写真を加工します。<br>枠線に合わせて「切り抜く」を押してください。 |
|-------------------------------------------------------------------|---------------------------------------------|
| <ul> <li>③、〇、← 个 ↓ → じ</li> <li>写真を選びなおす</li> <li>切り抜く</li> </ul> |                                             |

#### ()山形大学

|                          | ジ / Top             |             |    |            |                         |
|--------------------------|---------------------|-------------|----|------------|-------------------------|
|                          | 志願内容をご選択・ご確認の上、「次   | へ」を押してください。 |    |            | 試験場を確認します。              |
|                          |                     |             |    |            |                         |
|                          |                     |             |    |            | 試験場か選べる選抜(一般選抜則期日程・上字部、 |
|                          | 個別学力検査について          |             |    |            | 曲光如〉ルキャーを追せる中にマノポント     |
|                          |                     | 1           |    |            | 辰子部)は試験場を選択してくたさい。      |
|                          | 試験会場                | 米沢試験場       |    |            | 23日ウフ炎の赤市はオキナル/         |
|                          |                     |             |    |            | 豆球元」俊の変更はでさません。         |
|                          |                     |             | 戻る | <b>次</b> へ |                         |
|                          |                     |             | ~~ |            |                         |
| 当サイトの管理調<br>© DISCO Inc. | 種営は株式会社ディスコが行っています。 |             |    |            | 1                       |

| $\sim$ | dir. | <b>1</b> 2 - | +-12 |
|--------|------|--------------|------|
| $\sim$ | -    | prin 1       |      |

◆ トップページ / Top

| 個人情報  |          |                                                   |
|-------|----------|---------------------------------------------------|
| 志願者氏名 | 漢字       | * 姓山大 * 名 工太郎                                     |
|       | フリガナ(全角) | <ul> <li>* セイ ヤマダイ</li> <li>* メイ コウタロウ</li> </ul> |
| 生年月日  |          | * 2003 • / 05 • / 01 •                            |
| 年齢    |          | 18 歳                                              |
| 性別    |          | * ◉男 ○女                                           |

氏名について、戸籍上のもの(日本国籍を有 しない者は住民票上のもの)としてください。 ただし、戸籍上の氏名に環境依存文字が使用 されている場合、入力できないことがあるた め、入力できる文字に変更して入力してくだ さい。

#### 出願資格(出身学校等)

| 出願資格(出身学校等)                                      |        |      | 出身学校の設置形態の入力ミスが多いです。                                                                                                    |                                           |                    |                               |  |
|--------------------------------------------------|--------|------|----------------------------------------------------------------------------------------------------|-------------------------------------------|--------------------|-------------------------------|--|
| 出身学校の設置形態                                        |        |      | * ○国立 ⑧公立 ○私立 ○その他<br>該当しない方は「その他」を選択してください。                                                                                                    | 県立高校 <b>→</b> 公立                          | です。                |                               |  |
| 高等学校等名/出願資格                                      |        |      | <ul> <li>● <u>2.864.8</u><br/>. 高校の所任地(都適所用)を選択してください<br/>山肥県 ✓         「高等7度の発気地定は減り「大7入7巻き地支」「3<br/>び 「福等7度の高等業時」に該当の方は1.87747922        </li></ul>                                                                                                    |                                           |                    |                               |  |
|                                                  |        |      | 2. 50台かの選択してください、任賃選択       高の総クション開きたう場合、アをおはずた名かの強矢すで選択してください。       総合の増加に対応等格はできないを請いていてください。       (1) 長う       広     広       広     広       ム     古       ム     古       ム     ホ       ン     古       ム     ホ       ン     ホ       ス     け       セ     コ       ホ     ホ       ホ     ホ       ホ     ホ       ホ     ホ       ホ     ホ       ホ     ホ       ホ     ホ       ホ     ホ       ホ     ホ       ホ     ホ |                                           |                    |                               |  |
| 83<br><b>4 99</b><br>3. <del>7</del><br>* 00     |        |      | お こ て ど の ほ も よ ろ<br><b>◆学校名伎楽結果</b><br>3. 学校名を選択してください。<br>* 06102G 山形南 ◆                                                                                                    |                                           |                    |                               |  |
| 高等学校等電話番号                                        |        |      | * 023 - 628 - 4141<br>「高等学校等名/出願資格」で「その他」を選択した                                                                                                    | ≞⇒は、自分 出身校の電                              | 電話番号を入             | 力してください。                      |  |
| 課程                                               |        |      | 全日制 ♥ 「高等学校等名/出願資格」で「その他」以外を選択                                                                                                    | Rした方は、「課程」を入力してくだ                         | さい。                |                               |  |
| 学科                                               |        |      | 普通科 ▼     「高粱学校等名/出版資格」で「その他」以外を深め     「「高粱学校等名/出版資格」で「その他」以外を深め     「おおおおおおおおおおおおおおおおおおおおおおおおおおおおおおおおお                                                                                                    | 別 た方け 「学科」を入りしてくだ                         | :21)               |                               |  |
| その他の出願資格                                         |        |      |                                                                                                    |                                           |                    |                               |  |
| 卒業·修了·資格取得年月                                     |        |      | <ul> <li>2022 ▼// 03 ▼</li> <li>第.現役局校3年生は「2022年3月」を選択してください。</li> </ul>                                                                                                    |                                           |                    |                               |  |
| 卒業・修了・資格取得                                       | 号/見込み別 |      | * 卒業現込 🗸                                                                                                    |                                           |                    |                               |  |
| 志願者連絡先                                           |        | 郵便番号 | <ul> <li>990-0021</li> <li>(半角数字)</li> </ul>                                                                                                    |                                           |                    |                               |  |
|                                                  | 都道府渠   |      | * 山形県                                                                                                    |                                           |                    |                               |  |
|                                                  |        | 市区町村 | *<br>山形市小白川町<br>例 山形市小白川町                                                                                                    |                                           |                    |                               |  |
|                                                  |        | 丁目番地 | * 1-4-12<br>例) 1丁目4-12<br>※試験に合格した場合はこの住所あてに合格通知書                                                                                                    |                                           |                    |                               |  |
|                                                  |        | 建物名等 | **アパート101号室<br>例) 〇〇アパート201号室                                                                                                    |                                           |                    |                               |  |
|                                                  |        | 電話番号 | * [023] - [628] - [4141]<br>(半角数字) 版述電話のない /方は携帯電話語号を入力してください。                                                                                                    |                                           |                    |                               |  |
|                                                  |        | 携帯電話 | * 090 - 2222 - 3333<br>(半角数字) 携帯電話のない方は固定電話番号を入力                                                                                                    | してください。                                   | メールアド              | レスを入力し、「ワンタイムパ                |  |
| メールアドレス<br>ン・・・・・・・・・・・・・・・・・・・・・・・・・・・・・・・・・・・・ |        |      | スワード送信」を押します。<br>メールアドレスで受信したワンタイ<br>メールでパスワードが届きますので、パス                                                                                                    |                                           |                    |                               |  |
| 緊急連絡先                                            |        | 郵便番号 | * 990 - 0021 住所検索<br>(半角数字)                                                                                                    |                                           | 次ページに              | 喩に八分してくたさい。<br>メールのサンプルがあります。 |  |
|                                                  |        | 都道府県 | * 山形県 🗸                                                                                                    |                                           |                    |                               |  |
|                                                  |        | 市区町村 | * 山形市小白川町<br>例)山形市小白川町                                                                                                    |                                           |                    |                               |  |
|                                                  |        | 丁目毌地 | * 1-4-12<br>例)1丁目4-12                                                                                                    | <ul><li>3月下旬まで確</li><li>る連絡先を入力</li></ul> | ፪実に連絡の₿<br>〕してくくだる | 取れ<br>さい。                     |  |
|                                                  |        | 建物名等 | **アパート101号室<br>例) OOアパート201号室                                                                                                    |                                           |                    |                               |  |
|                                                  |        | 電話番号 | * 023 - 628 - 4141<br>(46989) 2073429789 - 4141                                                                                                    |                                           |                    |                               |  |

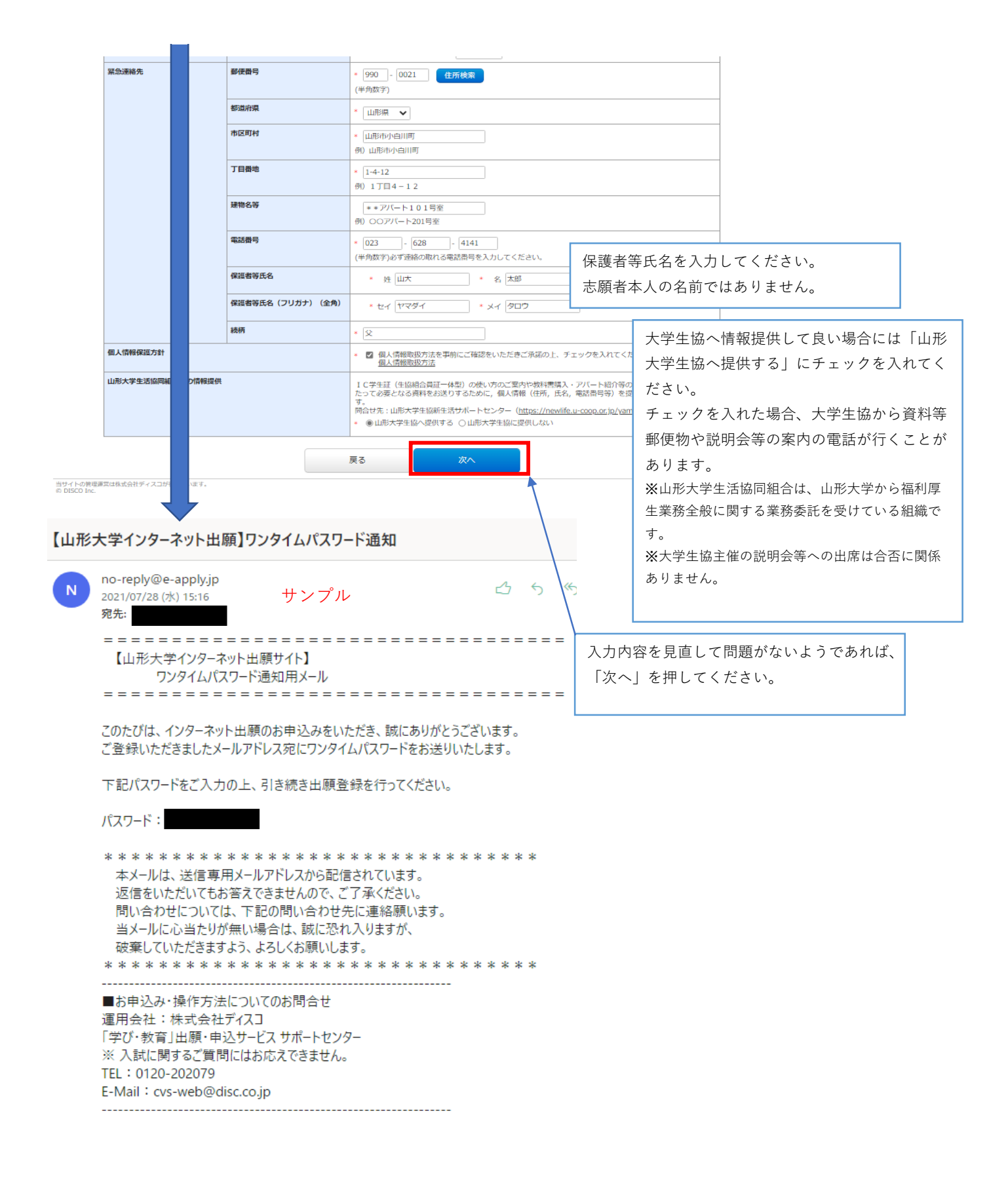

◆ トップページ / Top

申込内留をご確認ください。 決済確別は検定料支払時にいずれかひとつを選択していただきます。 **申込完了後、登録内容の修正・変更はできません。** 

#### 決済情報

| 検定料   | 17,000円    |              |                       |  |  |  |
|-------|------------|--------------|-----------------------|--|--|--|
| 決濟種別  | クレジットカード決済 | コンビニエンスストア決済 | コンビニエンスストア セブン・イレブン決済 |  |  |  |
| 払込手数料 | 900円       | 650円         | 650円                  |  |  |  |
| 合計金額  | 17,900円    | 17,650円      | 17,650円               |  |  |  |

#### 出願する入試の情報

| -                     |               |
|-----------------------|---------------|
| 入試区分                  | 総合型選抜Ⅱ        |
| 志望学部                  | 工学部           |
| 昼間・フレックス              | 昼間コース         |
| 志望学科                  | 情報・エレクトロニクス学科 |
| 志望コース                 | 情報・知能コース      |
| 検定料の免除を許可されています<br>か? | ιν. v         |

#### 写真

| 登録する写真 |  |
|--------|--|
|        |  |

#### 個別学力検査について

| 試験会場  | 米沢試験場    | 印記陳場       |  |  |  |
|-------|----------|------------|--|--|--|
| 個人情報  |          |            |  |  |  |
| 志願者氏名 | 漢字       | 山大工太郎      |  |  |  |
|       | フリガナ(全角) | ヤマダイ コウタロウ |  |  |  |
| 生年月日  |          | 2003-05-01 |  |  |  |
| 年齢    |          | 18 歳       |  |  |  |
| 性別    |          | 男          |  |  |  |

#### 出願資格(出身学校等)

| 出身学校の設置形態        |         | 公立       |               |            |  |              |               |
|------------------|---------|----------|---------------|------------|--|--------------|---------------|
| 高等学校等名/出願資格      |         | 山形南      |               |            |  |              |               |
| 高等学校等電話番号        |         |          | 023-628-4141  |            |  |              |               |
| 課程               |         |          | 全日制           |            |  |              |               |
| 学科               |         |          | 普通科           |            |  |              |               |
| その他の出願資格         |         |          |               |            |  |              |               |
| 卒業·修了·資格取得年月     |         |          | 2022-03       |            |  |              |               |
| 卒業・修了・資格取得/見込み別  |         |          | 卒業見込          |            |  |              |               |
| 志願者連絡先           | 郵便番号    |          | 990-0021      |            |  |              |               |
|                  | 都道府県    |          | 山形県           |            |  |              |               |
|                  | 市区町村    |          | 山形市小白川町       |            |  |              |               |
|                  | 丁目番地    |          | 1-4-12        |            |  |              |               |
|                  | 建物名等    |          | **アパート101号室   |            |  |              |               |
|                  | 電話番号    |          |               |            |  |              |               |
| 携带電話             |         |          | 090-2222-3333 |            |  |              |               |
| メールアドレス          | メールアドレス |          |               |            |  |              |               |
| 緊急連絡先            | 郵便番号    |          | 990-0021      |            |  |              |               |
|                  | 都道府県    |          | 山形県           |            |  |              |               |
|                  | 市区町村    |          | 山形市小白川町       |            |  |              |               |
|                  | 丁目番地    |          | 1-4-12        |            |  |              |               |
|                  | 建物名等    |          | **アパート1       | 01号室       |  | 八川内谷を兄ら      |               |
|                  | 電話番号    |          | 023-628-4141  |            |  | 容で申込みする      | ,」を押してください。   |
|                  | 保護者等氏名  |          | 山大 太郎         |            |  | これ以降 登録      | の変の変更・修正ができかく |
| 保護者等氏名(フリガナ)(全角) |         | ヤマダイ タロウ |               |            |  |              |               |
|                  | 続柄      |          | \$            |            |  | <u>なります。</u> |               |
| 個人情報保護方針         |         | 同意する     | 同意する          |            |  |              |               |
| 山形大学生活協同組合への情報提供 |         |          | 山形大学生協へ打      | 是供する       |  |              |               |
|                  |         | 戻        | 5             | 上記内容で申込みする |  |              |               |

当サイトの管理運営は株式会社ディスコが行っています。 の DISCO Inv

# (公山形大学)

| ◆ トップページ / Top                             | お申込みありがとうございます                                                                                                 |                                                                                                    |                                       |                                         |
|--------------------------------------------|----------------------------------------------------------------------------------------------------|----------------------------------------------------------------------------------------------------|---------------------------------------|-----------------------------------------|
|                                            | 「引き続き支払う」ホタンを押                                                                                                 | し、お支払いの手続きに進んでくたさい。                                                                                                    |                                       | 受付番号は手元に控えておくようにしてくだ                    |
|                                            |                                                                                                    | 2215924947                                                                                                    | 24                                    | さい。<br>問い合わせの際や、印刷の際に必要になりま             |
|                                            | ※受付番号は「受験番号」では<br>※受付番号は、必ずメモをして                                                                               | ありません。(「受験番号」は、後日発行される「受験薬」に表示さ<br>大切に控えておいてください。                                                                                       | されます。)                                | す。                                      |
|                                            | 注意:<br>お申し込みは完了しましたが、<br>申込み後に出願登録完了メール<br>あります。<br>出願登録完了メールが受信され<br><u>出願登録完了</u> 後は、登録内容の<br>検定料支払い前であれば、再度 | 「検定料の支払い」と「出願に必要な実現の郵送又は持参」は、ま<br>が配信されますが、ご利用のメール環境によっては受信が強くなる<br>ない場合は、TOPヘージの「出願内容の確認」からご確認ください<br>施工、変更ができません。<br>EUしい内容で登録してください。 | だ売了しておりません。<br>場合が<br>。               |                                         |
|                                            | 手続き手順                                                                                                    |                                                                                                    |                                       |                                         |
|                                            | ①上記、受付番号を必ずメモし<br>(※この後、出願内容の確認)                                                                               | レて控えておいてください。<br>88201出頭に必要な情報の回動の際に必要となります)                                                                                            |                                       |                                         |
|                                            | ②登録されたメールアドレス(<br>届いていない場合は、入力<br>その場合は、再度お申し込み                                                                | こ「出願登録完了メール」が届いています。<br>されたメールアドレスが間違っている可能性がございます。<br><b>5ください。</b>                                                                    |                                       |                                         |
|                                            |                                                                                                    |                                                                                                    |                                       | 料を支払う前に、再度内容を確認し<br>は、こちらから確認できます。      |
|                                            | ④お支払い完了後、登録された<br>出願に必要な書類を印刷し、                                                                                | とメールアドレスに「支払完了通知」が届きますので、<br>必ず出卵期間内に本学に届くように書留・速達郵便で郵送又は持                                                                              | 1<br>1<br>1<br>1<br>1<br>1<br>2<br>いに | 気がついた場合は、新しくやり直し                        |
|                                            |                                                                                                    | 出願内容の確認はこちら<br>引き続き支払う                                                                                                    | <u>(入力し</u>                           | <u>なおし)してください。</u>                      |
| 当サイトの前理運営は株式会社<br>© DISCO Inc.             | ディスコが行っています。                                                                                                   |                                                                                                    | 入学検<br>を押し<br>ログイ                     | 定料を引き続き支払う場合は、こちら<br>てください。<br>ン画面に移ります |
|                                            |                                                                                                    |                                                                                                    |                                       |                                         |
|                                            |                                                                                                    |                                                                                                    |                                       |                                         |
| い<br>い<br>し<br>形大学<br>Temperate University |                                                                                                    |                                                                                                    |                                       |                                         |
| ◆ トップページ / Top                             | 出願したときの受付番号(12桁)                                                                                               | 、生年月日、メールアドレスを入力して、「ログイン」 <b>ボ</b> タンを打                                                                                                 | 甲してください。                              |                                         |
|                                            | ログイン                                                                                                    |                                                                                                    | •                                     |                                         |
|                                            | 受付番号                                                                                                    | 221592494724 (半角数字)                                                                                                    |                                       |                                         |
|                                            | 生年月日                                                                                                    | 2003 • / 01 • / 01 •                                                                                                    |                                       |                                         |
|                                            | メールアドレス                                                                                                    |                                                                                                    |                                       |                                         |
|                                            |                                                                                                    | ログイン                                                                                                    |                                       |                                         |
| 当サイトの管理運営は株式会社5<br>© DISCO Inc.            | ディスコが行っています。                                                                                                   |                                                                                                    |                                       |                                         |

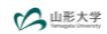

∉ ログアウト / Log out

| お支払い内容 |                     |                     |                       |  |
|--------|---------------------|---------------------|-----------------------|--|
| 受付番号   | 221592494724        |                     |                       |  |
| 受付日時   | 2021年8月25日 9時00分00秒 | 2021年8月25日 9時00分00秒 |                       |  |
| 検定料    | 17,000 円            |                     |                       |  |
| 決済種別   | クレジットカード決済          | コンビニエンスストア決済        | コンビニエンスストア セブン-イレブン決済 |  |
| 払込手数料  | 900円                | 650円                | 650円                  |  |
| 合計金額   | 17,900円             | 17,650円             | 17,650円               |  |

#### 申込状況

| 福中込ステータス (1011) (1015) (1015) せん。 |                      | ログイン後、申込内容が表示されますので |        |  |
|-----------------------------------|----------------------|---------------------|--------|--|
|                                   | お支払い手続きへ進む           | 「お文払い手続さへ進む」        | を押しよす。 |  |
| 支払期限                              | 2021年8月28日 23時59分59秒 |                     |        |  |

#### 写真

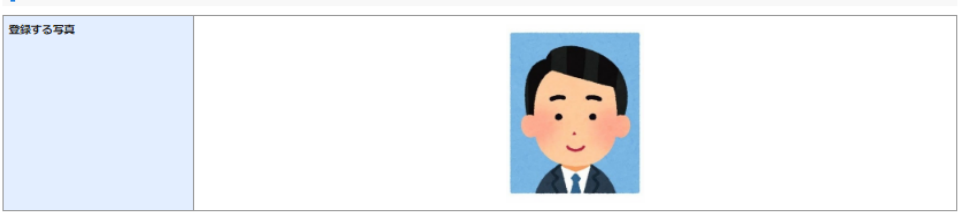

#### 出願する入試の情報

| 入試区分                  | 総合型選抜Ⅱ        |
|-----------------------|---------------|
| 志望学部                  | 工学部           |
| 昼間・フレックス              | 昼間コース         |
| 志望学科                  | 情報・エレクトロニクス学科 |
| 志望コース                 | 情報・知能コース      |
| 検定料の免除を許可されています<br>か? | しいえ           |
|                       |               |
| 周期学力検査について            |               |

#### 個別学力検査について

| <b>試験会場</b> 米沢試験場 |  |
|-------------------|--|
|                   |  |

#### 個人情報

| 志願者氏名 | 漢字       | 山大工太郎                                                    |
|-------|----------|----------------------------------------------------------|
|       | フリガナ(全角) | ליבעל בילא ליבעל איז איז איז איז איז איז איז איז איז איז |
| 生年月日  |          | 2003-05-01                                               |
| 年齢    |          | 18 歳                                                     |
| 性別    |          | 男                                                        |

#### 出願資格(出身学校等)

| 出身学校の設置形態              |        | 公立            |
|------------------------|--------|---------------|
| 高等学校等名/出願資格            |        | 山形南           |
| 高等学校等電話番号              |        | 023-628-4141  |
| 課程                     |        | 全日制           |
| 学科                     |        | 普通科           |
| その他の出願資格               |        |               |
| 卒業・修了・資格取得年月           |        | 2022-03       |
| 卒業・修了・資格取得/見込み別        |        | 卒業見込          |
| 志願者連絡先                 | 郵便番号   | 990-0021      |
|                        | 都道府渠   | 山形県           |
|                        | 市区町村   | 山形市小白川町       |
|                        | 丁目番地   | 1-4-12        |
|                        | 建物名等   | **アパート101号室   |
|                        | 電話番号   | 023-628-4141  |
|                        | 携帯電話   | 090-2222-3333 |
| メールアドレス                |        |               |
| 緊急連絡先                  | 郵便番号   | 990-0021      |
|                        | 都道府県   | 山形県           |
|                        | 市区町村   | 山形市小白川町       |
|                        | 丁目番地   | 1-4-12        |
|                        | 建物名等   | **アパート101号室   |
|                        | 電話番号   | 023-628-4141  |
|                        | 保護者等氏名 | 山大太郎          |
| 保護者等氏名(フリガナ)(全角)<br>続柄 |        | ヤマダイ タロウ      |
|                        |        | Ŷ             |
| 個人情報保護方針               |        | 同意する          |
| 山形大学生活協同組合への情報提供       |        | 山形大学生協へ提供する   |

| 次の支援              | の支払い期限までに、こ希望のお支払し<br>払期限までお支払いがなされないとき( | い方法より、お支払いくたさい。<br>は、お申込みは自動的に取り消されます。 |                                      |                   |         |         |      |
|-------------------|------------------------------------------|----------------------------------------|--------------------------------------|-------------------|---------|---------|------|
| 支                 | <b>호払い期限</b> 2021年8月28日 23時59分5秒         |                                        |                                      |                   |         |         |      |
| 決                 | に資種別                                     | クレジットカード決済                             | コンビニエンスストア決済                         | コンビニエンスストア<br>ン決済 | セブン・イレブ |         |      |
| 支                 | を払い金額                                    | 17,900円                                | 17,650円                              | 17,650円           |         |         |      |
| クレジット<br>次のボタンをクリ | トカードによるお支払い<br>リックし、お支払い手続きにお進みくだ        | eu,                                    |                                      |                   |         |         |      |
|                   |                                          |                                        |                                      | Γ                 | お支払力    | 「法をお選びく | ださい。 |
|                   |                                          | プレシットカートンボタンクリック後は30分以内                | に決済を済ませてください。                        | L                 |         |         |      |
| コンビニュ             | こンスストア(セブン-イレフ                           | 「ン以外)またはペイジー、ネ                         | ットバンキングでのお支払                         | <i>L</i> 1        |         |         |      |
| 次のボタンをクリ          | リックし、お支払い手続きにお進みくだ                       | さい。                                    |                                      |                   |         |         |      |
|                   |                                          | LAWBON = FamilyMart                    |                                      |                   |         |         |      |
|                   |                                          | お支払い手<br>(お支払い手続きへ進む) ホタ<br>(タブルクリックし  | 続きへ進む<br>ンは1回たけ押してください。<br>ないでください。) |                   |         |         |      |
| コンビニュ             | ロンスストアでのお支払い                             | (セブン・イレブン)                             |                                      |                   |         |         |      |
| 次のボタンをクリ          | リックしますと、払込票が表示されます                       | そうでして、<br>私込票を                         | <b>バーイレブごン</b><br>表示する               |                   |         |         |      |

|                     | 支払方法選択                                |  |
|---------------------|---------------------------------------|--|
| 申込ページに戻る < おろ       | 友払方法の選択 > 必要事項を入力 > 入力内容確認 > お支払手続き完了 |  |
| お支払する方法を選ん          | で、「進む」ボタンをクリックしてください。                 |  |
| ご利用内容               |                                       |  |
| お支払金額               | 17,900円                               |  |
| お支払金額合計             | 17,900円                               |  |
| ↓ お支払方法をお選 ● クレジットカ | <b>びください。</b><br>ード チェックします。<br>進む    |  |

| ł                                   | 株式会社ディスコ2 お支払手続き                              |                      |             |  |
|-------------------------------------|-----------------------------------------------|----------------------|-------------|--|
| 申込ページに戻る < 必要す<br><b>クレジットカード</b> 決 | <b>項を入力 &gt;</b> 入力内容確認 > お<br>済の必要事項を入力し、「確認 | 支払手続き完了<br>なる」ボタンをクリ | リックしてください。  |  |
| お支払い方法                              |                                               | 一括                   | 必要事項を入力します。 |  |
| カード番号<br>ハイフン・<br>(無しで、数字<br>い。     | のみご記入くださ                                      |                      |             |  |
| カード有効期限                             |                                               | )1▼月21▼年             |             |  |
| セキュリティコー                            | ۴                                             |                      |             |  |
|                                     | 確認                                            | ?する )                |             |  |
| ご利用内容                               |                                               |                      |             |  |
| お支払金額                               | 17,900円                                       |                      |             |  |
| お支払金額合計                             | 17,900円                                       |                      |             |  |
|                                     |                                               |                      |             |  |

# お支払方法の選択

ご利用される決済を選択し、支払手順をご確認ください。

| <ul> <li>お支払い内容</li> </ul>   |                                                 |  |  |
|------------------------------|-------------------------------------------------|--|--|
| 事業者名                         | 株式会社ディスコ                                        |  |  |
| お客様名                         | 山大工太郎様                                          |  |  |
| お支払金額                        | 17,650 円                                        |  |  |
| お支払期限                        | 2021/08/28 23:59:00 ※時刻は24時間表記です                |  |  |
| 大学名<br>申込内容<br>入学検定料<br>受付番号 | 山形大学<br>2022年度入学試験出願<br>17,650円<br>221592494724 |  |  |

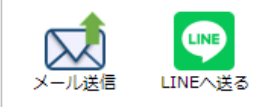

# 重要なお知らせ

- ■ネットバンキング(ペイジー)のお支払に関するお知らせ
- ▶ ■ATM(ペイジー)のお支払に関するお知らせ
- ▶ ■メンテナンス、「TLS1.2」未満の通信廃止に関するお知らせ

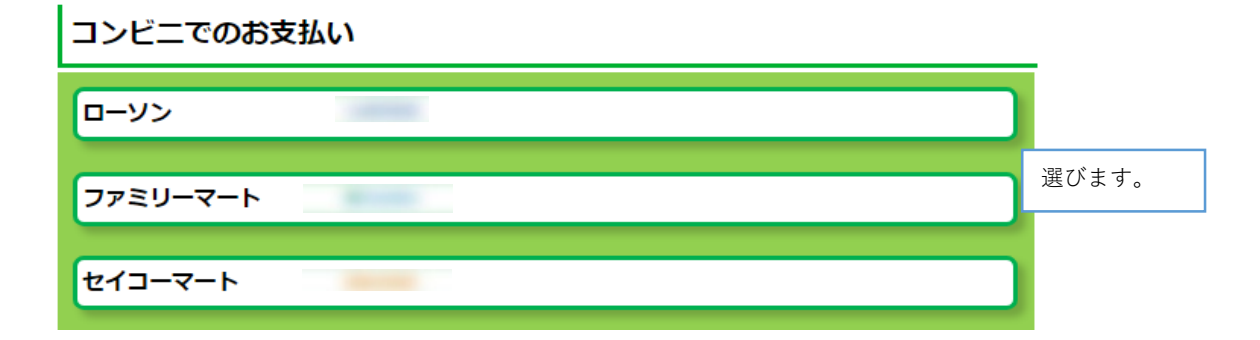

## ローソン

Loppi専用のQRを印刷または携帯に表示してLoppiにて操作をおこなってください。

#### LoppiでQRをかざして、レジでお支払い

| 最初に  | Loppi端末から「Loppi専用コードをお持ちの方」のボタンを押します。        |
|------|----------------------------------------------|
| 2番目に | Loppi端末の二次元バーコード読込口に、QR(Loppi専用)をかざします。      |
| 3番目に | 表示された画面を確認し、次の画面へ。 <mark>申込券が発券</mark> されます。 |
| 最後に  | 30分以内にレジにてお支払い下さい。取扱明細兼領収書を必ずお受け取<br>りください。  |

#### ※うまくQRが読込めない場合は、下記のお客様番号と確認番号から操作してください。

#### Loppiにてお客様番号と確認番号を入力し、レジでお支払い

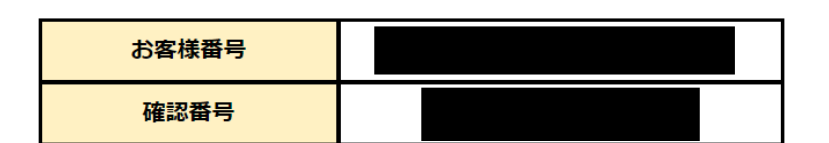

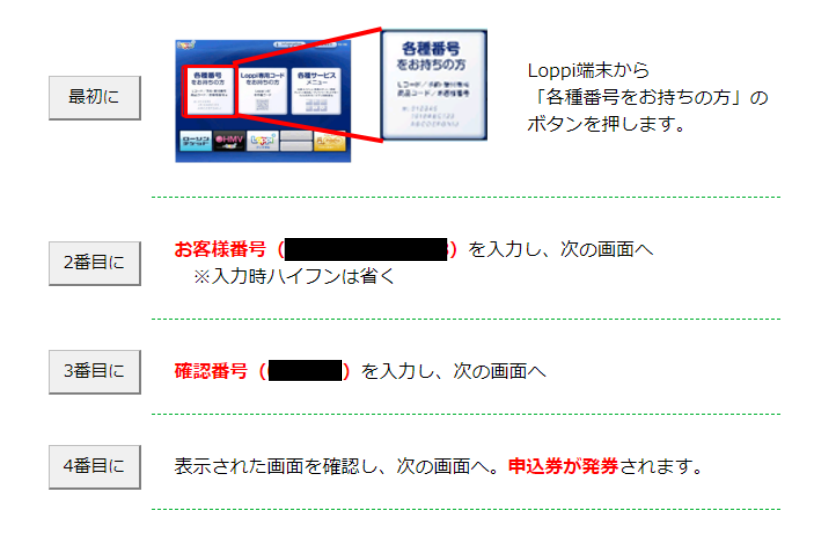

例:ローソンの場合のサンプル

「印刷する」を押すと、印刷できます。

# ATM

ペイジーマークのあるATMにてお支払いください。

| + ; | お支払い内容 |
|-----|--------|
|-----|--------|

#### 重要なお知らせ

電子決済等代行業にかかる利用者に対する説明等(ペイジー・ネットバンキング支払)

<u>こちら</u>をご確認ください。

- ▶ ■ATM(ペイジー)のお支払に関するお知らせ
- ▶ ■メンテナンス、「TLS1.2」未満の通信廃止に関するお知らせ

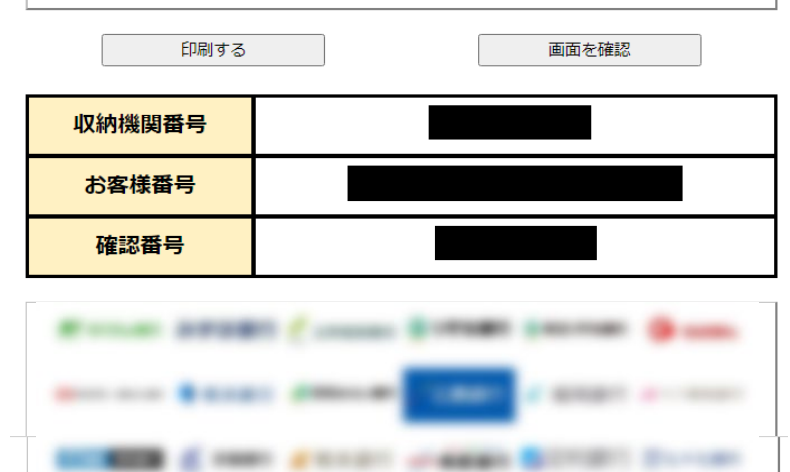

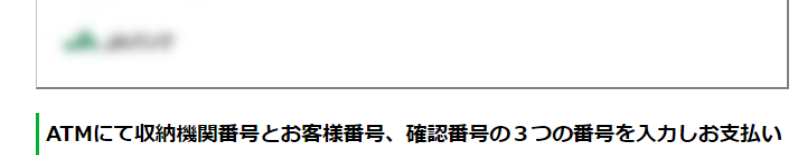

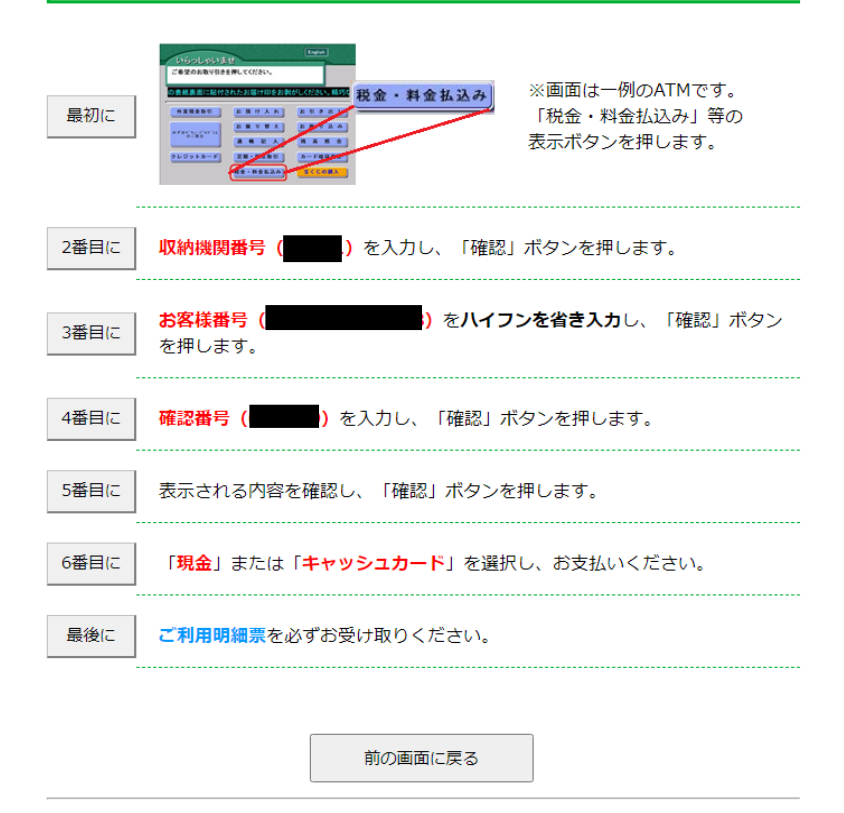

# ネットバンキング

ご利用にはネットバンクの利用契約が必要です。金融機関を選択してください。

お持ちのネットバンクからお支払いただけます。

## + お支払い内容

#### 重要なお知らせ

電子決済等代行業にかかる利用者に対する説明等(ペイジー・ネットバンキング支払)

<u>こちら</u>をご確認ください。

- ▶ ■ネットバンキング(ペイジー)のお支払に関するお知らせ
- ▶ ■メンテナンス、「TLS1.2」未満の通信廃止に関するお知らせ

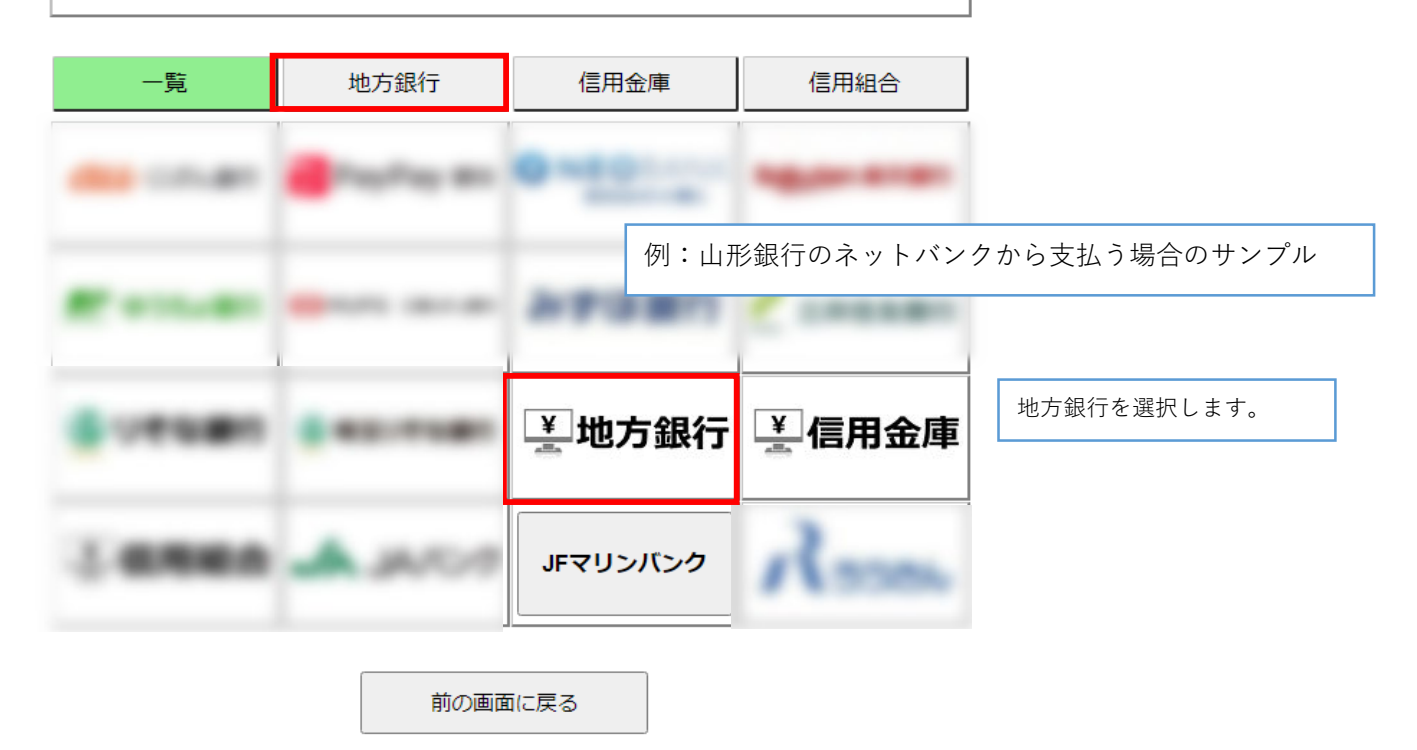

# ネットバンキング

ご利用にはネットバンクの利用契約が必要です。金融機関を選択してください。

#### + お支払い内容

#### 重要なお知らせ

電子決済等代行業にかかる利用者に対する説明等(ペイジー・ネットバンキング支払)

<u>こちら</u>をご確認ください。

▶ ■ネットバンキング(ペイジー)のお支払に関するお知らせ

▶ ■メンテナンス、「TLS1.2」未満の通信廃止に関するお知らせ

|            | 一覧         |          |   | 地方銀        | 行          | 信          | 用金庫        |            | 信用組        | l合         |               |
|------------|------------|----------|---|------------|------------|------------|------------|------------|------------|------------|---------------|
| <b>あ</b> 行 | <b>か</b> 行 | <b>ट</b> | 行 | <b>た</b> 行 | <b>な</b> 行 | <b>は</b> 行 | <b>ま</b> 行 | <b>や</b> 行 | <b>5</b> 行 | <b>わ</b> 行 | 一覧が出てきますので、探し |
|            |            |          |   | 愛知銷        | 衍          |            |            |            |            |            | ます。           |
|            | ľ          |          |   | 秋田銷        | 衍          |            |            |            |            |            |               |
|            |            |          |   | 足利鉗        | 21分        |            |            |            |            |            |               |
|            |            |          |   | 阿波鉗        | 衍          |            |            |            |            |            |               |
|            |            |          |   | 池田泉州       | 银行         |            |            |            |            |            |               |
| <b>あ</b> 行 |            |          |   | 伊予銀        | 衍          |            |            |            |            |            |               |
|            |            |          |   | 岩手鉗        | 衍          |            |            |            |            |            |               |
|            |            |          | ウ | ェルネッ       | /ト銀行       |            |            |            |            |            |               |

山形銀行を選択すると、銀行の画面が表示されますので、支払い手続 きをお願いします。

#### ー ログアウト / Log out

| お支払い内容    |                       |       |                                                   |       |            |
|-----------|-----------------------|-------|---------------------------------------------------|-------|------------|
| 受付番号      | 22                    | 21592 | 494724                                            |       |            |
| 受付日時      | 20                    | )21年8 | 8月25日 9時00分00秒                                    |       |            |
| 検定料       | 17                    | 7,000 | P                                                 |       |            |
| 決済種別      | 2                     | レジ    | や  中  割  の  ま  れ  い  ぶ  ウ  フ  オ  フ  レ  山  師  妻  結 |       | がまニズキストみにた |
| 払込手数料     | 90                    | 00円   | 快正科の又払いが元」すると、田原音短                                | (PDF) | が衣小できるようにな |
| 合計金額      | 17                    | 7,900 | ります。                                              |       |            |
|           |                       |       |                                                   |       |            |
| 申込状況      |                       |       |                                                   |       |            |
| 出願申込ステータス | まげ这つ いてのぞう た押に アモニトのス | LISSE |                                                   |       |            |

出願書類(PDF)の表示

写真

| 登録する写真 |  |
|--------|--|
|--------|--|

#### 出願する入試の情報

| 入試区分                  | 総合型選抜工        |
|-----------------------|---------------|
| 志望学部                  | 工学部           |
| 昼間・フレックス              | 昼間コース         |
| 志望学科                  | 情報・エレクトロニクス学科 |
| 志望コース                 | 情報・知能コース      |
| 検定料の免除を許可されています<br>か? | いいえ           |

#### 個別学力検査について

**試験会場** 米沢試験場

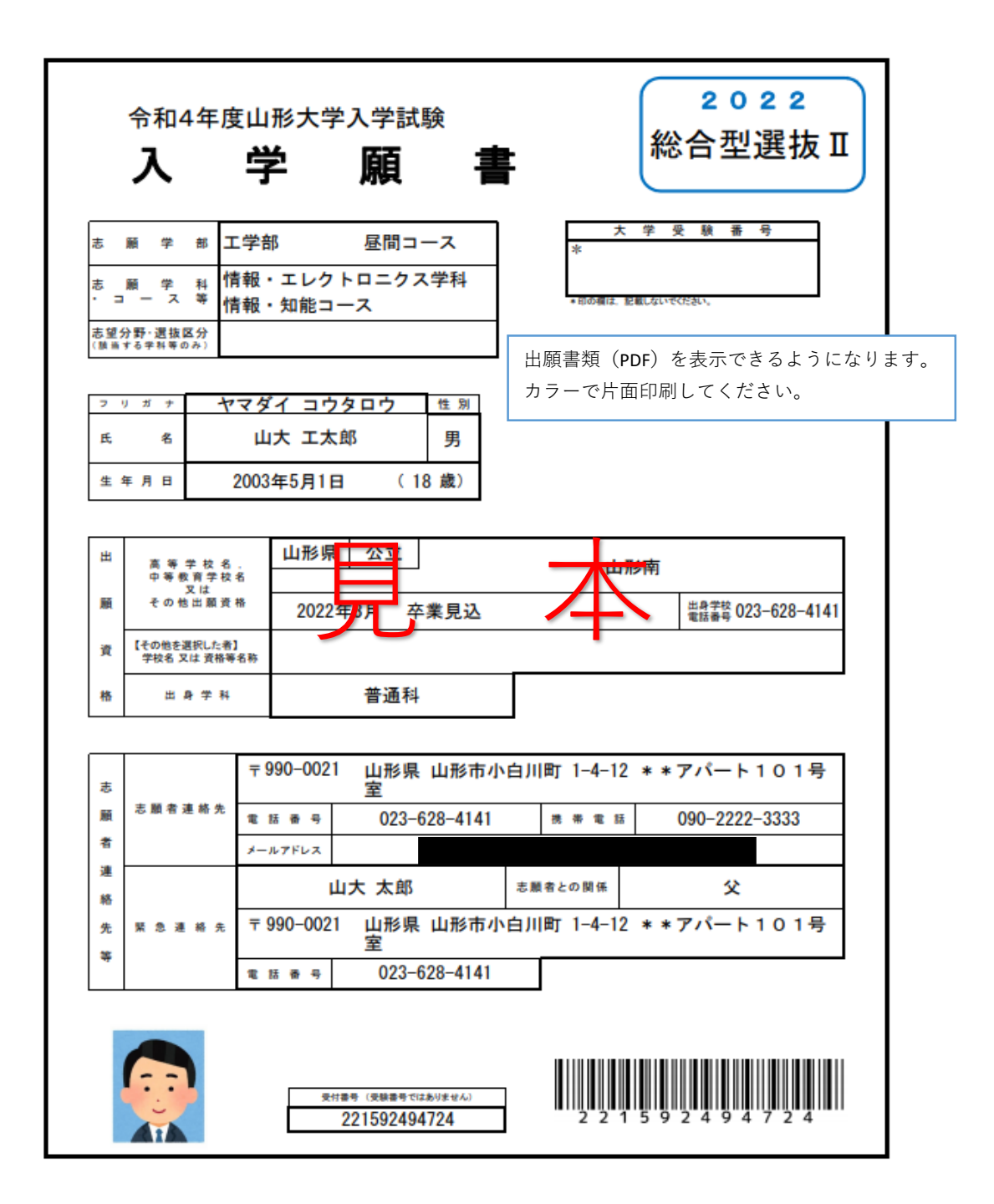

速達 書留・速達

₹ 992-8510

山形県米沢市城南四丁目3-16

山形大学 工学部 入試担当行

| 総合型選抜  | Ⅰ・Ⅱ用 |
|--------|------|
| 山形大学入学 | 願書在中 |

| 工学部                                                                                                    | 昼間コース                                                                                       |                                                                                |
|----------------------------------------------------------------------------------------------------|---------------------------------------------------------------------------------------------|--------------------------------------------------------------------------------|
| 志願学部等 情報・エレクトロ                                                                                                    | ニクス学科                                                                                       |                                                                                |
| 情報・知能コース                                                                                                    |                                                                                             |                                                                                |
| 〒990-0021       住     所       山形県山形市小白川       フ     リ ガ ナ       マ     リ ガ ナ       マ     マ ブ ガ ナ       マ     マ ガ ナ       マ     マ ガ ナ       マ     マ ガ ナ       マ     リ ガ ナ       レ大 工太     い       封筒の中に、以下の書類を入れたことで確認 | 町 1-4-12 * * アパート101号室<br>電話番号<br>ロウ<br>底望分野・遅抜区分<br>族当する学科等のみ)<br>して、志願者チェック欄にチェンクし、から提出して | 出願必要な書類をチェックし、宛名シートを角<br>型2号の封筒にしっかり貼り付けてください。<br>書類の入れ忘れがないか確認し、封をしてくだ<br>さい。 |
| 募集要項を参照の上、該当するものを提出す                                                                                                    |                                                                                             |                                                                                |
|                                                                                                    | 志 M 者 大 子 地域教育文化学部志願者打                                                                      | 提出資料 あ 単 考 ス 子<br>チェック欄 チェック欄                                                  |
| 入学願書                                                                                                    | ※【美術】A4判ポートフォリオ(別途框<br>(映像作品の場合は、別途DVD-R語<br>学校長等の証明書も忘れずに添付し                               | 1包して郵送)<br>約1)<br>てください。                                                       |
| 周査書(厳封したもの)                                                                                                    | ※【音楽】 DVD-R, 作曲作品 (該当者<br>学校長等の証明書も忘れずに添付し                                                  | のみ)<br>てください。                                                                  |
| 5望理由書                                                                                                    | ※【スポーツ】スポーツ活動に関する<br>競技成績等を証明する資料の写しも<br>てください。                                             | 調査書<br>忘れずに添付し                                                                 |
| ※自己PR書                                                                                                    |                                                                                             |                                                                                |
| <b>美学部志願者は不要。</b>                                                                                                    |                                                                                             |                                                                                |
|                                                                                                    |                                                                                             |                                                                                |

整理番号(受験番号ではありません) 221592494724 大学受験番号

\*印の欄は、記載しないでください。

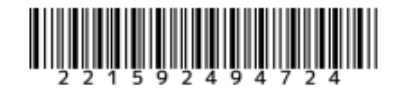

# 【山形大学インターネット出願】検定料支払手続きの案内メール

no-reply@e-apply.jp <no-reply@e-apply.jp> 2021/07/28 (水) 15:20

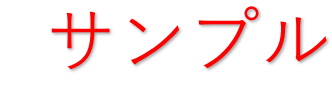

山形大学インターネット出願サイトで、出願入力を受付けたことをお知らせします。

■出願手続きはまだ完了していません!

出願完了までに「検定料の支払い」「必要書類の郵送又は持参」が必要です。 引き続き、「検定料の支払い」に進んでください。

■検定料の支払期限 2021-08-28 23:59:59まで

■受付番号

宛先:

221592494724

※受験番号ではありません。 検定料支払いや必要書類印刷の際のログインに必要になりますので、必ずメモをして控えてください。

【ご注意ください】 必ず出願期間内に、すべての出願手続きを完了してください。 必要な手続きは、 1「インターネット出願登録(入力)」ー【完了】 2「検定料の支払い」 3「必要書類の印刷・提出(郵送又は持参) < 必着 > 」 です。 出願締切(出願書類提出期限)は、必ず学生募集要項で確認してください。

お支払いおよび申込内容のご確認はこちらからお進みください。

■お申込みについてのお問合せ 運用会社:株式会社ディスコ 「学び・教育」出願・申込サービス サポートセンター TEL:0120-202079 (受付時間:月~金 10:00~18:00) E-Mail:cvs-web@disc.co.jp 入試に関する問い合わせ先は、学生募集要項ページでご確認ください。

-----

#### 【山形大学インターネット出願】検定料支払完了のお知らせ

no-reply@e-apply.jp <no-reply@e-apply.jp> 2021 /28 (7k) 15:30 宛先: 

サンプル

【山形大学インターネット出願サイト】 検定料支払完了・必要書類印刷可能のお知らせ \_\_\_\_\_ \_ \_ \_ \_ \_ \_ \_ \_ \_ \_ \_ \_

山形大学入試の検定料の支払いを確認いたしましたので、お知らせします。 インターネット出願サイトから、出願(郵送又は持参)に必要な書類のダウンロード・印刷が可能となりましたので、引き続き、必要書類の準備・郵送又は持参を 進めてください。

■出願手続きはまだ完了していません!

出願完了までに「必要書類の郵送又は持参」が必要です。 出願期間内にすべての書類が大学に到着することにより、出願手続きが完了となります。

■出願締切(出願書類提出期限)は、必ず学生募集要項で確認してください。

■受付番号 221592494724

※受験番号ではありません。 必要書類印刷の際のログインに必要になりますので、必ずメモをして控えてください。

■必要書類の印刷 ■必要書類は、以下のURLからログインし、申込内容をもう一度確認の上、カラー印刷してください。

印刷した書類は、その他必要な書類(調査書等)と共に市販の角形2号封筒に封入して、書留・速達郵便で郵送又は持参してください。

【受験重について】 受験葉は、出願期間後に印刷できるようになります。インターネット出願サイトからログインし、必ず各自で印刷して、試験当日に忘れずに持参してください。 ※受験票の印刷開始日は、学生募集要項を参照してください。

■お申込みについてのお問合せ 運用会社:株式会社ディスコ 「学び・教育」出願・申込サービスサポートセンター TEL:0120-202079 (受付時間:月~金 10:00~18:00) E-Mail:cvs-web@disc.co.jp 入試に関する問い合わせ先は、大学ホームページよりご確認ください。

#### 【山形大学インターネット出願】受験票印刷のご案内

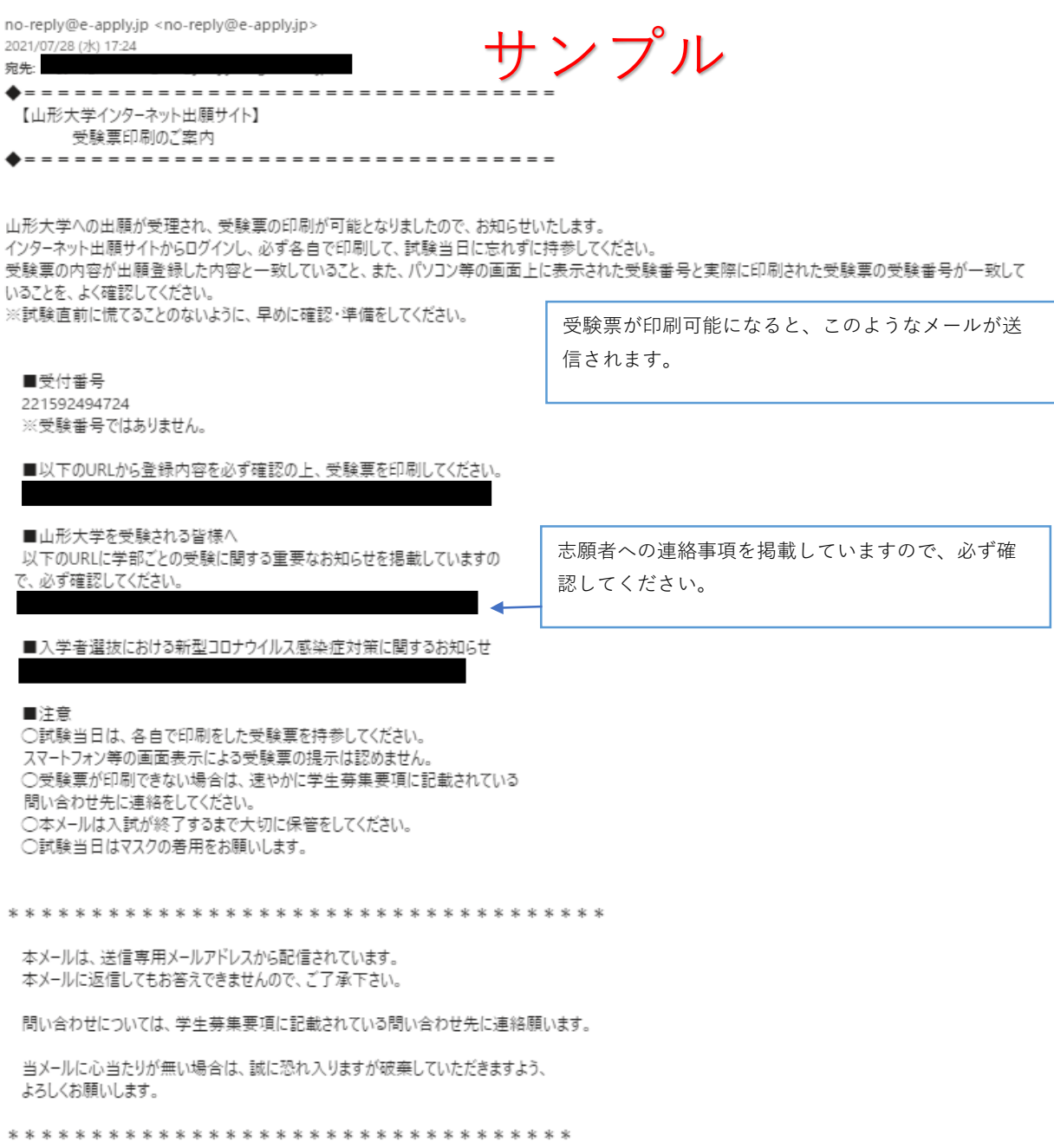

|                 |                 |                                         | 受験票の印刷につい                 | τ   |  |  |
|-----------------|-----------------|-----------------------------------------|---------------------------|-----|--|--|
| wingen Linesty  |                 |                                         | 「受験票印刷のご案内」メールに記載のURLからアク |     |  |  |
| ◆ トップページ / Top  | 出願したときの受付番号(12桁 | i)、生年月日、メールアドレスを入力して、「ログイン」ボタンを押してください。 | セスし、ログインし                 | ます。 |  |  |
|                 | ログイン            |                                         |                           |     |  |  |
|                 | 受付番号            | 221592494724 (半角数字)                     |                           |     |  |  |
|                 | 生年月日            |                                         |                           |     |  |  |
|                 | メールアドレス         |                                         |                           |     |  |  |
|                 |                 | ログイン                                    |                           |     |  |  |
| 当サイトの管理運営は株式会社ラ | 「ィスコが行っています。    |                                         |                           |     |  |  |

○ 山形大学 いの見たです。

♦ ログアウト / Log out

| お支払い内容 |                     |  |  |  |  |  |  |
|--------|---------------------|--|--|--|--|--|--|
| 受付番号   | 221592494724        |  |  |  |  |  |  |
| 受付日時   | 2021年8月25日 9時00分00秒 |  |  |  |  |  |  |
| 検定料    | 17,000 円            |  |  |  |  |  |  |
| 決済種別   | クレジットカード            |  |  |  |  |  |  |
| 払込手数料  | 900 円               |  |  |  |  |  |  |
| 合計金額   | 17,900 円            |  |  |  |  |  |  |
|        |                     |  |  |  |  |  |  |

# 申込状況

| 出願申込ステータス | 支払済み以下のボタンを押して表示される出崩書類を<br>出願書類(PDF)の表示 |                      |  |  |  |  |
|-----------|------------------------------------------|----------------------|--|--|--|--|
| 受検票       | 受験票(PDF)の表示                              | PDFデータで表示できるようになります。 |  |  |  |  |
| 写真        |                                          |                      |  |  |  |  |

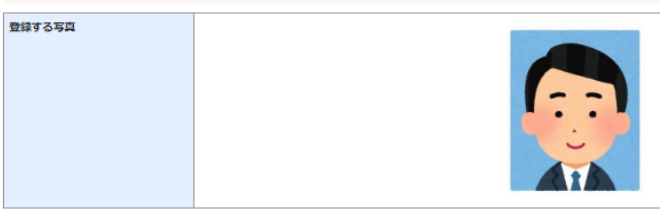

#### 出願する入試の情報

| 入試区分                  | 総合型選抜Ⅱ        |
|-----------------------|---------------|
| 志望学部                  | 工学部           |
| 昼間・フレックス              | 昼間コース         |
| 志望学科                  | 情報・エレクトロニクス学科 |
| 志望コース                 | 情報・知能コース      |
| 検定料の免除を許可されています<br>か? | いいえ           |

| 令和4年度         | 度山形大学入学試験                 | 受                                | 験 | 票 | Ę   |    | 総合型選抜 Ⅱ                  |
|---------------|---------------------------|----------------------------------|---|---|-----|----|--------------------------|
| 志顧学部          | 工学部 昼間コース                 | ]                                |   |   | 試験  | 場  | 米沢試験場<br>山形県米沢市城南四丁目3-16 |
| 志願学科<br>・コース等 | 情報・エレクトロニクス学科<br>情報・知能コース | 志望分野<br>・選抜区分<br>(該当する学科<br>等のみ) |   |   | 問合t | t先 | 0238-26-3013             |
| 大学受験番号        | 644501                    |                                  |   |   |     |    |                          |
| フリガナ          | ヤマダイ コウタ                  | ロウ                               |   |   |     |    |                          |
| 志顧者氏名         |                           | L                                |   | 1 | 4   |    |                          |

受験票は、拡大・縮小をせずにカラー印刷した後、切り取り線に沿って切り取り、試験当日に必ず持動 受験票は必ずカラー印刷してください。 【受験者心得】 試験当日は、切り取り線から切り取って持参してく 1 (1) (1) ださい。 (3) 合格した場合は、入学手続きまで必要ですので、破 試験当日,「山形大 手続をとってください 手続をとってください。
(4) 「山形大学入学試験受験票」を紛失した場合は、速やかに志願学部の入試担当に申し出てください。
(5) 「山形大学入学試験受験票」は、入学試験成績の情報開示請求の際にも必要になりますので、大切に育
2 天候等により、交通機関に乱れが生じる場合があります。天候状況及び交通機関の運行状況を確認し、
(3) 試験場所在地に試動するなど、各自の責任において必要な対応を数ってください。
3) 試験場の下見を希望される方は、試験前日午後の時間帯に指定の試験場をご確認ください。なお、建物内への立ち入りはできま 棄しないでください。 たん。 試験開始時刻30分前までに試験場に到着してください。 試験開始時刻に遅れた場合は、係員に申し出て指示を受けてください。 試験開始時刻の多転過した機は、試験意一への入室を認めません。 試験当日、交通機関の事故又は災害等が発生した場合、試験開始時刻を繰り下げることがあります。 4 

10 11 12 13 14 15 16

【新型コロナウイルス感染症対策について】 本学ホームページに随時掲載します。新型コロナウイルス感染症対策に係る受験上の留意事項については、 下記URLからご確認ください。

【山形大学を受験される皆様へ】